# Les Fichiers Informatiques

## 1. Introduction

Un fichier c'est le résultat d'un travail fait par un logiciel.

- Il contient des données informatiques.
- Il peut être stocké dans un **Dossier** d'ordinateur sur le Disque dur , une clé USB, un CD etc. Ce peut être *une vidéo, une photo, un morceau de musique* ou encore *un document.* `
- Chaque fichier est représenté visuellement par une icône, le plus souvent c'est l'icône du logiciel qui a servi pour le créer.

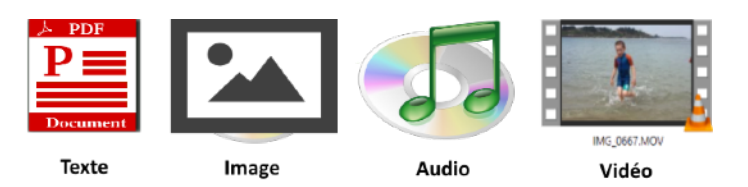

# 2. Description d'un fichier

Un fichier est caractérisé par:

• Une icone: elle est différente selon le logiciel utilisé (voir çi-dessus)

• Un nom: c'est vous qui devez nommer le fichier que vous avez créé au moment de l'enregistrer

- Un point . Ce point sépare le nom de l'extension
- L'extension : C'est la carte d'identité du fichier elle est définie selon le logiciel utilisé pour le fabriquer

Exemple: liste des adhérents ORDIMER.xlsx voila un fichier Excel

### quelques catégories de fichiers

| Icone            | Categorie              | Extensions formats        |
|------------------|------------------------|---------------------------|
|                  | Image                  | JPG - BMP - GIF - PNG     |
| -5-5             | Son                    | MP3 - WAV - AAC           |
|                  | Video                  | AVI - MOV - MP4 -         |
| TEXT<br>Document | Traitement de<br>Texte | DOC - DOCX - TXT RTF      |
|                  | Tableur                | XLS - XLSX - ODS - Number |
|                  | Diaporama              | PPS - PPSX - ODP - KEY    |
|                  | Executable             | EXE - COM - BAT           |

#### Afficher les extensions dans l'explorateur

Par défaut les extensions des fichiers présent dans l'explorateur de fichiers Windows ne sont pas affichées. Il est préférable de les faire apparaître.

| n | Très grandes icônes     Grandes icônes       Petites icônes     Iste       Mosaïques     Contenu | Détails | -<br>-<br>- | Grouper par *    | <ul> <li>Cases à cocher des éléments</li> <li>Extensions de noms de fichiers</li> <li>Éléments masqués</li> </ul> |
|---|--------------------------------------------------------------------------------------------------|---------|-------------|------------------|----------------------------------------------------------------------------------------------------|
|   | Disposition                                                                                      |         |             | Affichage actuel | Afficher/Masqu                                                                                                    |

## 3. Créer un fichier

Pour créer un fichier il faut utiliser un logiciel. Le travail que nous faisons avec ce logiciel nous le visualisons sur notre l'écran, mais en réalité il est traduit par l'ordinateur sous la forme d'un fichier informatique.

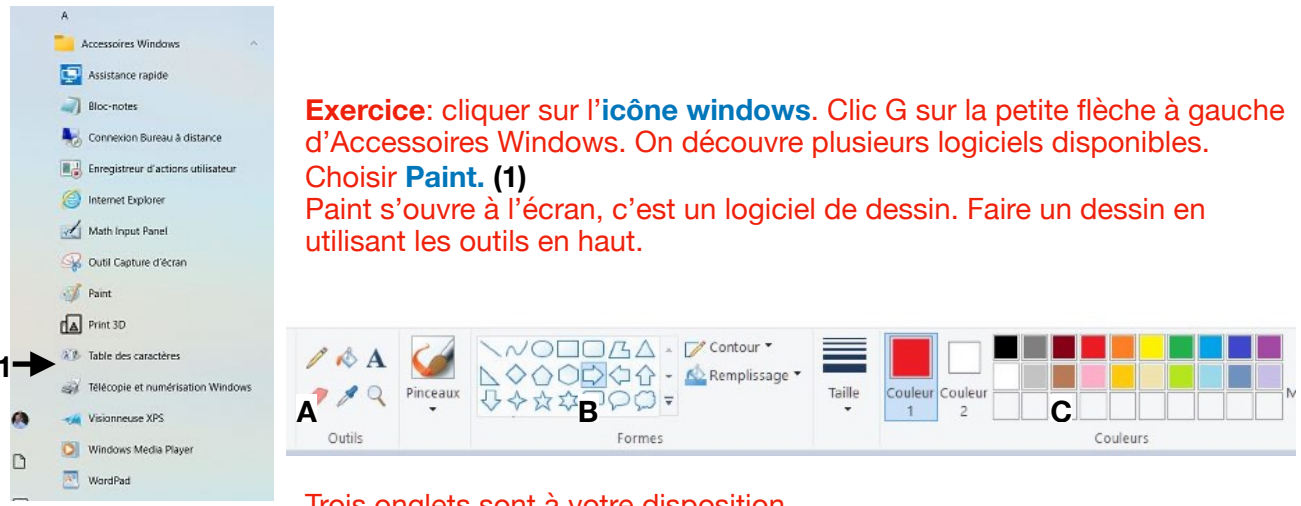

Trois onglets sont à votre disposition.

A - <u>L'onglet Outils</u> qui contient un crayon- un pot de peinture - des lettres une gomme - une pipette - une loupe. Plus des pinceaux

**B** - <u>L'onglet Formes</u> qui contient comme son nom l'indique différentes figures (flèches - bulles - étoile - etc)

#### C- L'onglet couleurs

En sélectionnant un des éléments dans chaque <u>onglet</u> il est possible de faire un dessin. <u>Par</u> <u>exemple</u> clic sur une couleur puis clic sur une forme (étoile) avec la souris je peux dessiner une étoile sur la page blanche. Ou utiliser les pinceaux etc...

# 4. Enregistrer un fichier

**Enregistrer son travail** Dans presque tous les logiciels il faut enregistrer le résultat du travail réalisé avec l'outil que l'on vient d'utiliser. Cela va créer un fichier sur l'ordinateur.

**Exercice:** Enregistrer le dessin que l'on vient de Fare avec Paint.

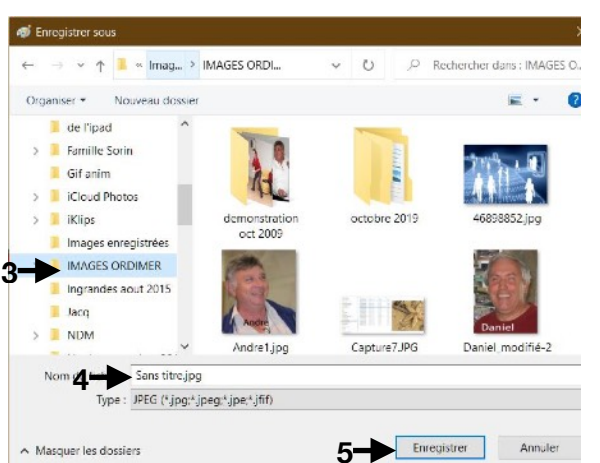

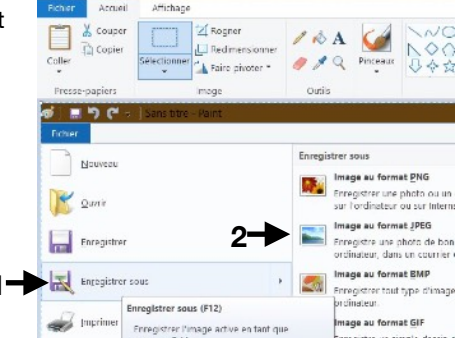

format JPEG (2)

A.Aller dans l'onglet Fichier /

choisir Enregistrer sous. (1)

C.Dans l'explorateur qui

droite choisir Image au

B.Dans la fenêtre de

s'ouvre choisir le dossier : **Images** puis dans un sous dossier. On peut le créer si nécessaire en faisant un clic droit dans **Image:** puis choisir **Nouveau** puis **Dossier** et nommer ce nouveau dossier par exemple **Image Ordimer (3)**.

D.Dans la fenêtre Nom du fichier saisir un nom à la place de Sans titre.jpg (4) Puis faire Enregistrer (5)

|   | A                                  |
|---|------------------------------------|
|   | Accessoires Windows                |
|   | Assistance rapide                  |
|   | Bloc-notes                         |
|   | Nonnexion Bureau à distance        |
|   | Enregistreur d'actions utilisateur |
|   | internet Explorer                  |
|   | Math Input Panel                   |
|   | 🚱 Outil Capture d'écran            |
|   | 💞 Paint                            |
|   | Print 3D                           |
|   | XID Table des caractères           |
|   | Télécopie et numérisation Windows  |
|   | Visionneuse XPS                    |
| D | 💟 Windows Media Player             |
| ≁ | WordPad                            |
| _ |                                    |

1

#### Faire un travail identique avec Wordpad

**Exercice**: cliquer sur l'**icône windows**. Clic G sur la petite flèche à gauche d'Accessoires Windows. On découvre plusieurs logiciels disponibles. Choisir **Wordpad**.

Écrire du texte sur la page blanche de Wordpad.

A.Clic G dans l'onglet Fichier / choisir Enregistrer sous.

B.Dans la fenêtre de droite choisir **Document au format RTF** 

C.Dans l'explorateur qui s'ouvre choisir le dossier : **Document** puis un sous dossier quelconque.

Si nécessaire on peut créer un sous dossier

D.Dans la fenêtre Nom du fichier saisir un nom à la place de Document.rtf.

E. Puis faire Enregistrer

#### Faire un autre travail avec Capture d'écran

**Exercice**: Aller sur internet a **www.google.fr** Saisir Fleur dans la fenêtre de recherche. Choisir **Images** en haut de la page. Des fleurs apparaissent. (1)

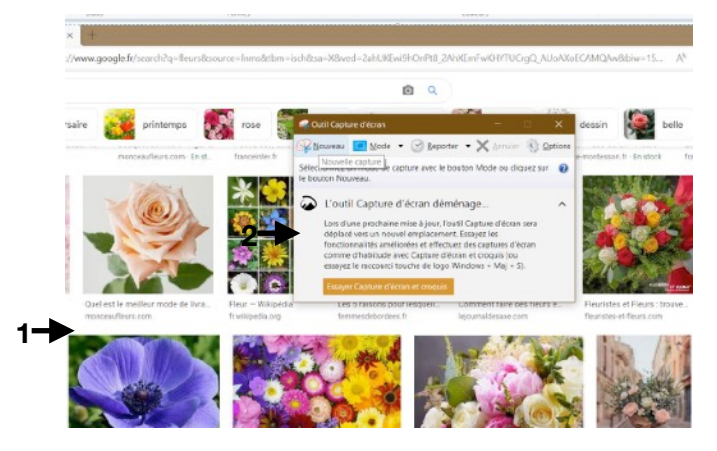

Cliquer sur l'**icône windows**. Clic G sur la petite flèche à gauche d'Accessoires Windows. Choisir **Outil capture** d'écran.

Faire **Nouveau** dans la fenêtre capture d'écran qui apparaît.**(2)** 

L'ecran se met en affichage brouillard. Une petite croix est a votre disposition. Avec la souri positionner cette croix dans un des coins de la capture que vous souhaitez faire. Maintenir le clic G enfoncé et tirer la souris pour définir un carre ouin rectangle de capture.

Dés que l'on lâche le clic gauche une image correspondante apparait.

Dans la barre de menu cliquer sur **Fchier** faire **Enregistrer sous.** Nommer le fichier puis faire un clic G sur Enregistrer Note: Dans tous les logiciels, l'enregistrement se fait a partir du menu Fichier.

A chaque fois il faudra nommer le fichier - choisir le dossier d'enregistrement - éventuellement le format du fichier.

# 5. Copier - Sélectionner - Renommer - Déplacer - Supprimer

Ce que nous avons vu dans la séance sur les dossiers s'appliquent aux Fichiers